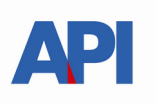

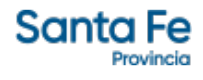

# INSTRUCTIVO PARA EL PRODUCTOR GANADERO

## TRÁMITE PARA RENOVACION - MARCA

### TRÁMITE:

Renovación de Marca

#### ALCANCE:

Es de aplicación para toda la provincia de Santa Fe

Este trámite permite renovar la marca, extendiendo el plazo del mismo por un periodo de 10 años.

#### **REQUISITOS:**

#### Para realizar los trámites deberá contar con:

- CUIT o CUIL(Clave Única de Identificación Tributaria).
- Clave Fiscal Nivel 3 otorgada por la Administración Federal de Ingresos Públicos-AFIP-
- El servicio "API MPCYT-SANTAFE GESTIÓN DE MARCAS Y SEÑALES" habilitado en el sitio web de la Administración Federal de Ingresos Públicos".
- Número de partida del establecimiento principal de las actividades; en caso de no ser titular de la misma, contrato que lo autorice a realizar las actividades.
- Ticket del pago del sellado correspondiente al formulario.

#### • Formulario 1223: 900 MT

- Tener registrada la actividad ganadera como contribuyente de Ingresos Brutos.
- Tener un certificado de cumplimiento fiscal al día, lo puede obtener desde <u>https://www.santafe.gob.ar/index.php/tramites/modul1/index?</u> <u>m=descripcion&id=130210</u>
- Estar inscripto en el Registro Único de productores primarios.
- Credencial de SENASA
- Documento que acredite posesión de animales.

#### PROCEDIMIENTO:

El procedimiento de requerir una renovación de MARCA se realiza en 1 etapa.

#### <u>Renovación</u>

La etapa genera un trámite que podrá seguir en la web desde el siguiente llink https://www.santafe.gob.ar/e-tramites-cons/

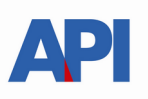

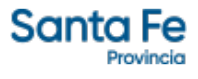

#### Renovacion de Marca

- o Paso 1 Ingresar los datos de contacto.
- Paso 2 Ingresar datos de la partida del establecimiento.
- Paso 3 Ingresar Documentación y Credenciales.
- Paso 4 Ingresar comprobantes del pago de los sellados.

# Renovación de Marca

El Contribuyente accederá a través del portal de trámites de Provincia de Santa Fe **Tema: Impuestos Subtema: Impuesto de Sellos Trámite: Marcas y Señales: <u>Renovación marca y/o señal</u> Identificado el trámite y haciendo clic en "realizar este trámite on line".** 

Se ingresa al servicio que solicitará la autenticación ante la Administración Federal de Ingresos Públicos -AFIP- requiriendo la Clave Única de Identificación Tributaria o Laboral (CUIT o CUIL) y la Clave Fiscal.

En la pantalla del trámite se seleccionará "Nueva Solicitud - > Renovación"

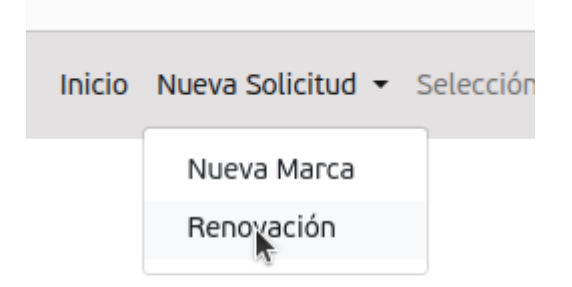

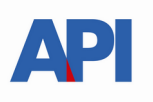

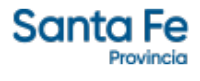

#### Paso 1 (información de contacto)

En este paso es muy importante ingresar correctamente el correo electrónico (Email de contacto) que es donde recibirán las confirmaciones de cada etapa e información referida a los trámites.

|                                                                                                    | ) Menú 🗉                                              |                                                    |                                                                                                    | 💌 🖉 🗘 🐠 13:13 θ       |
|----------------------------------------------------------------------------------------------------|-------------------------------------------------------|----------------------------------------------------|----------------------------------------------------------------------------------------------------|-----------------------|
|                                                                                                    |                                                       | Renovación - Marcas                                | / Señales — Mozilla Firefox                                                                                                    | - 0 3                 |
|                                                                                                    | SF Renovación - Marcas y Se × +                       |                                                    |                                                                                                    |                       |
|                                                                                                    | 는 → C @ □API □Afip □desarro                           | llo □manuales □arba □clouding-io 🗘 🖨 🕫 https://twv | w.santafe.gob.ar/marcasyseniales/ms/renovaciones/2010                                                                             | 90% 🕼 🏠 📨 🖄 🖉 😫 🖬 釣 🗉 |
| Renovación         Subicud Renovación         Ingrese su directión más cercana.         San María sún         Ingrese su enail de contacto.         correro@ynail.com                                                                                                    | Santa Fe Inicio Nueva Solicitud - Selección de imagen | •                                                  |                                                                                                    | <b>≛</b> * 8          |
| Solicitud Renovación       Ingrese su directión más corcana.       Ingrese su tendido de contacto.         Son Martina s/n       Ingrese su tendido de contacto.       Ingrese su enail de contacto.         Corcos@gnal.con       Ingrese su enail de contacto.       Ingrese su enail de contacto.                                                                                                    |                                                       | Renovación                                         |                                                                                                    |                       |
| Ingress su dirección más cercans.       Ingress su Teléfon de contacto.         Correc@gnall.com       Ingress su enail de contacto.                                                                                                    |                                                       | Solicitud Renovación                               |                                                                                                    |                       |
| Sam Martin Sam       Lisbed 78         Under set wis unitances sint 15       Regrese sus email de contacto.         Correce@grant.com       Image: Correce@grant.com                                                                                                    |                                                       | Ingrese su dirección más cercana.                  | Ingrese su Teléfono de contacto                                                                                                   |                       |
| Codepe drame + to subtreme sint et al         Ingrese sus email de contacto.         Correce@grant.com                                                                                                    |                                                       | San Martin s/n                                     | 155484778                                                                                                    |                       |
| Ingress su small de contacto.<br>Correco@gnall.com  C  C  C  C  C  C  C  C  C  C  C  C  C                                                                                                    |                                                       |                                                    | Código de área + tu número sin el 15                                                                                              |                       |
| Correct@gmail.com                                                                                                    |                                                       | Ingrese su email de contacto.                      |                                                                                                    |                       |
| TAIS / MARCINICAMA ANOTICAS<br>V 1 CONTRACTANTICAS<br>V 1 CONTRACTANTICAS<br>V |                                                       | correo@gmail.com                                   |                                                                                                    | J                     |
| Annoise statements 2000 777 5001<br>Marcales scattered and 2000 777 5001<br>Lines scattered and 2000 777 5001<br>Lines scattere                                                                               |                                                       |                                                    | Siguiente                                                                                                    | 1                     |
| RSS / SUSCEIPCIÓN A NOTICIAS<br>Santa Fe<br>Netrices<br>Metrices<br>Atención testores 2000 777 4001<br>Lestores 2000 777 4001<br>Lestores                        |                                                       |                                                    |                                                                                                    | ^                     |
| RSS / SUBCRIPCION A NOTICIAS                                                                                                    |                                                       |                                                    |                                                                                                    |                       |
| RSS / SUSCERFICIÓN A NOTICIAS                                                                                                    |                                                       |                                                    |                                                                                                    |                       |
| RSS / SUSCERFICIÓN A NOTICIAS                                                                                                    |                                                       |                                                    |                                                                                                    |                       |
| RSS / SUSCERFICIÓN A NOTICIAS Santa Fe Asención reletivica: 0000-777-0001                                                                                                    |                                                       |                                                    |                                                                                                    |                       |
| RSS / SUSCERFICIÓN A NOTICIAS Santa Fe Atención telefónico 0000-777-0001                                                                                                    |                                                       |                                                    |                                                                                                    |                       |
| RSS / SUSCEIPCIÓN A INDICIAS     Santa Fe<br>Werkes     Atención defetórica: 0000-777-0001<br>Lunes a Venesio de 8 ± 8 hs<br>0 Arbución-Gregorioriput 2.5 Argensina                                                                                                    |                                                       |                                                    |                                                                                                    |                       |
|                                                                                                    |                                                       | RSS / SUSCRIPCIÓN A NOTICIAS SC                    | nta Fe Atención telefónica: 0800-777-0801<br>Lunes a viernes de 8 a 18 hs.<br>Povincia @ Atribuction-compatibility 3 & Atenacióna |                       |
|                                                                                                    |                                                       |                                                    | o no notice compari di Igual 2.5 Al genera                                                                                        |                       |
|                                                                                                    |                                                       |                                                    |                                                                                                    |                       |

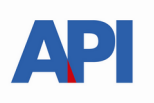

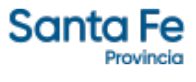

#### Paso 2 (documentación del inmueble del establecimiento)

Deberá completar la información referida al carácter de ocupación de la partida inmobiliaria adjuntando la documentación que le sea requerida.

| <b>۱ ()</b> | Menú 😆  |             |               |                               |               |                                 |      |                                          |                        |                                                                    |     |     |   | ه 🛃   | 4   | 40 15 | 3:13 <sup>也</sup> |
|-------------|---------|-------------|---------------|-------------------------------|---------------|---------------------------------|------|------------------------------------------|------------------------|--------------------------------------------------------------------|-----|-----|---|-------|-----|-------|-------------------|
|             |         |             |               |                               |               |                                 | Nue  | va Renovación - Marcas y Señales         | — Mozilla Firefox      |                                                                    |     |     |   |       |     |       |                   |
| ٠           | SF Nu   | va Renovaci | in - Marc ×   | +                             |               |                                 |      |                                          |                        |                                                                    |     |     |   |       |     |       | ~                 |
| ←           | → C     | â           | D#            | API 🗅 Afip                    | 🗅 desarrollo  | MANUALES CARBA CLOUDING         | 0 0  | A ₹ <sup>2</sup> https://twww.santafe.ge | b.ar/marcasyseniales/m | s/renovaciones/m2-paso-2/32046                                     | 90% | ₩ ☆ | 6 | ) ± ( | 0 4 | ×     | ර =               |
| Sc          | anta Fe | Inicio Nu   | eva Solicitud | <ul> <li>Selecciór</li> </ul> | n de imagen 👻 |                                 |      |                                          |                        |                                                                    |     |     |   |       |     | 4     | • •               |
|             |         |             |               |                               |               | Nueva Renovación                |      |                                          |                        |                                                                    |     |     |   |       |     |       |                   |
|             |         |             |               |                               |               | Paso 2                          |      |                                          |                        |                                                                    |     |     |   |       |     |       |                   |
|             |         |             |               |                               |               | Carácter ocupación del campo    |      | Número de Partida                        |                        |                                                                    |     |     |   |       |     |       |                   |
|             |         |             |               |                               |               | Titular                         | ~    | 111111-11111-1111-1                      |                        |                                                                    |     |     |   |       |     |       |                   |
|             |         |             |               |                               |               | Volver al inicio                |      |                                          | *                      | Siguiente                                                          |     |     |   |       |     |       |                   |
|             |         |             |               |                               |               |                                 |      |                                          |                        |                                                                    | ^   |     |   |       |     |       |                   |
|             |         |             |               |                               |               |                                 |      |                                          |                        |                                                                    |     |     |   |       |     |       |                   |
|             |         |             |               |                               |               |                                 |      |                                          |                        |                                                                    |     |     |   |       |     |       |                   |
|             |         |             |               |                               |               |                                 |      |                                          |                        |                                                                    |     |     |   |       |     |       |                   |
|             |         |             |               |                               |               |                                 |      |                                          |                        |                                                                    |     |     |   |       |     |       |                   |
|             |         |             |               |                               |               |                                 |      |                                          |                        |                                                                    |     |     |   |       |     |       |                   |
|             |         |             |               |                               |               |                                 |      |                                          |                        |                                                                    |     |     |   |       |     |       |                   |
|             |         |             |               |                               |               |                                 |      |                                          |                        |                                                                    |     |     |   |       |     |       |                   |
|             |         |             |               |                               |               |                                 |      |                                          |                        |                                                                    |     |     |   |       |     |       |                   |
|             |         |             |               |                               |               | RSS / SUSCRIPCIÓN A NOTICIAS    |      | Santa Fe                                 |                        | Atención telefónica: 0800-777-0801<br>Lunes a viernes de 8 a 18 hs |     |     |   |       |     |       |                   |
|             |         |             |               |                               |               |                                 |      |                                          | •                      | o eu ioucion-Compartirigual 2.5 Argentina                          |     |     |   |       |     |       | -                 |
| _           |         |             |               |                               |               | -                               |      |                                          |                        |                                                                    |     |     |   | _     |     | _     | Ø                 |
| 8           | Marci   | Senal — Mo  | ill 🖻 cru     | ce con cefi y                 | rupp 🗟 [      | INSTRUCTIVO MARC 🖻 MARCAS Y SEN | ALES | 🕲 Sın titulo 2 - LibreOffi 🔒             | Nueva Renovación - M   |                                                                    |     |     | • |       |     |       | 0                 |

Excepto para la opción de "Titular", para los demás casos del *- Carácter de ocupación del campo-* deberá adjuntar un archivo imagen o pdf donde se pueda observar el contrato o autorización de ocupación del inmueble, la liquidación del sellado de dicho contrato y el ticket de pago del pago de la liquidación.

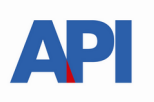

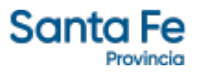

**Paso 3 (Credencial de SENASA Y Justificación de animales)** Deberá completar la información referida a credenciales de SENASA y Justificación de animales.

| ۵                                                 |                                           |                                              |                                                          |               | 💌 🖉 🗘 🐠 13:14 |
|---------------------------------------------------|-------------------------------------------|----------------------------------------------|----------------------------------------------------------|---------------|---------------|
|                                                   |                                           | Nueva Renovación - Marcas y Señales — Mozill | a Firefox                                                |               | - 0           |
| Nueva Renovación - Marc× +                        |                                           |                                              |                                                          |               |               |
| C 🙆 🗋 API 🗅 Afip 🗅 desarroll                      | D MANUALES □ ARBA □ CLOUDING-IO           | ◯ A == https://twww.santafe.gob.ar/mai       | rcasyseniales/ms/renovaciones/m2-paso-3/3                | 2046 90% 🕒 🏠  | S 7 🕼 🛤 🤉 S   |
| Fe Inicio Nueva Solicitud - Selección de imagen - |                                           |                                              |                                                          |               | ±-            |
|                                                   | Nueva Renovación                          |                                              |                                                          |               |               |
|                                                   | Paso 3                                    |                                              |                                                          |               |               |
|                                                   | Credencial de Senasa (N° DE RENSPA / CUIC | 5)                                           |                                                          |               |               |
|                                                   | Credencial de Senasa.pdf                  |                                              | Selecc                                                   | ionar         |               |
|                                                   | Stock de Animales                         |                                              |                                                          |               |               |
|                                                   | Stock animales.pdf                        | ara.                                         | Selecc                                                   | onar          |               |
|                                                   | Volver al inicio Eliminar                 |                                              | Sigu                                                     | ente          |               |
|                                                   |                                           |                                              | h                                                        |               |               |
|                                                   |                                           |                                              |                                                          | ^             |               |
|                                                   |                                           |                                              |                                                          |               |               |
|                                                   |                                           |                                              |                                                          |               |               |
|                                                   |                                           |                                              |                                                          |               |               |
|                                                   |                                           |                                              |                                                          |               |               |
|                                                   |                                           |                                              |                                                          |               |               |
|                                                   | RSS / SUSCRIPCIÓN A NOTICIAS              | Santa Fe                                     | Atención telefónica: 0800-777-<br>Lunes a viernes de 8 a | 0801<br>18 hs |               |
|                                                   |                                           |                                              | or Autoucion-Compartingual 2.5 Arge                      | ina ka        |               |
| arcaSenal — Mozill 📓 cruce con cefi v rupp 📓      | INSTRUCTIVO MARC 📓 MARCAS Y SENIAL        | ES 🗟 Sin título 2 - LibreOffi 📫 Nueva Re     | novación - M                                             |               |               |

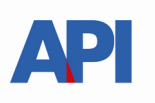

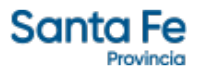

#### Paso 4 (documentación de pagos de sellados)

Deberá adjuntar un único archivo (jpeg o pdf), conteniendo las imágenes de los comprobantes de pago de los sellados correspondientes a:

#### • Formulario 1223: 900 MT – Código de operación 97037

Los sellados serán verificados en las oficinas donde se deriven los trámites

*(se accede a liquidar y abonar Liquidación de Sellos Circunstanciales y TRS desde https://www.santafe.gov.ar/e-setaweb/)* 

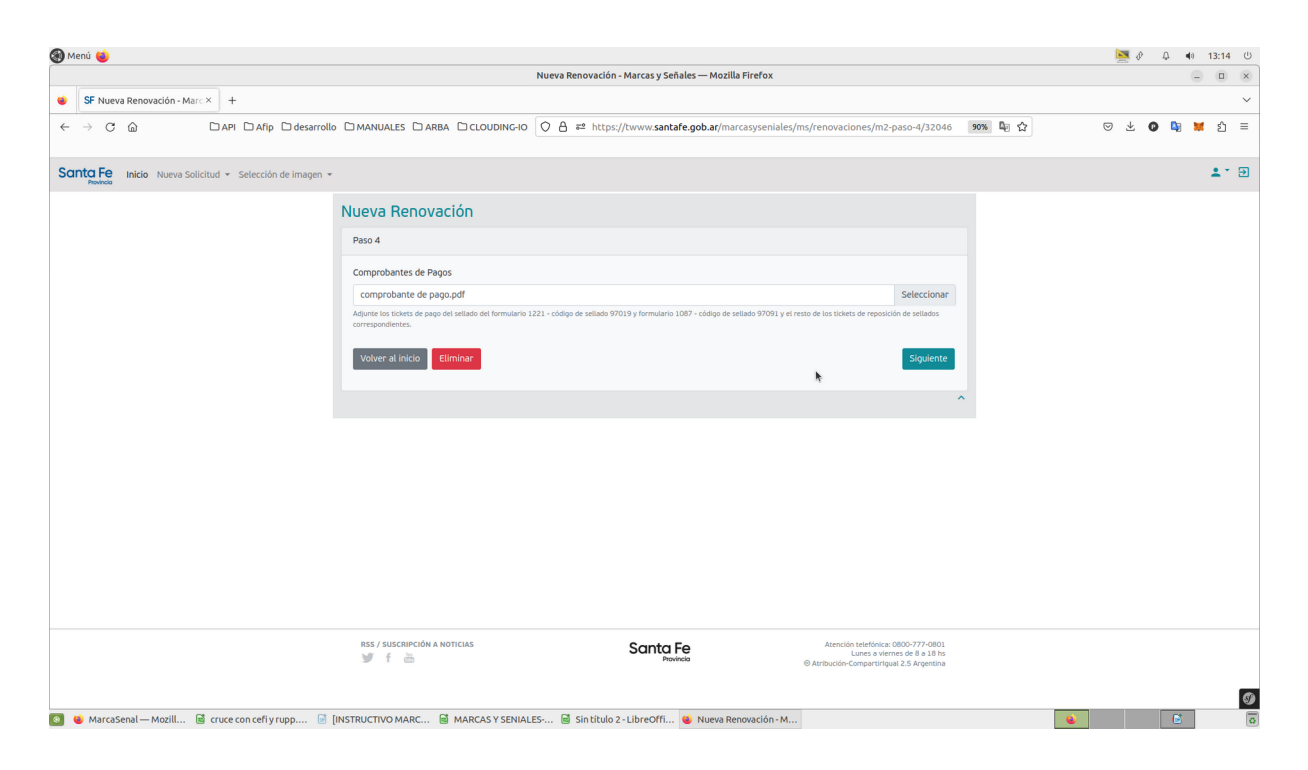

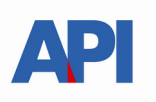

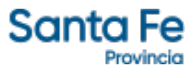

Completados los pasos 1 a 4 se habilita el botón **Solicitar**.

| • м | enú 😆               |             |              |              |                  |                                    |                           |                          |                  |                                                                                |                                           |       |   | 🛛 💆 🔗 | Д.  | <b>4</b> 8 13 | 3:15         |
|-----|---------------------|-------------|--------------|--------------|------------------|------------------------------------|---------------------------|--------------------------|------------------|--------------------------------------------------------------------------------|-------------------------------------------|-------|---|-------|-----|---------------|--------------|
|     |                     |             |              |              |                  |                                    | Nueva Renovación - Marca  | is y Señales — Mozilla F | irefox           |                                                                                |                                           |       |   |       |     |               |              |
| ٠   | SF Nuev             | a Renovació | ón - Marc ×  | +            |                  |                                    |                           |                          |                  |                                                                                |                                           |       |   |       |     |               | ~            |
| ←   | $\rightarrow$ C     | ۵           | C            | ) API 🗅 A    | fip 🗋 desarrollo | MANUALES ARBA CLOUDING-10          | O A ≈ https://twww        | v.santafe.gob.ar/marca   | asyseniales/ms/r | renovaciones/nueva_                                                            | renovacion/3 90                           | ‰ ⊑ ☆ |   | ⊠ ₹   | 0 4 | ×             | ර ≡          |
| Sa  | nta Fe<br>Provincio | Inicio Nu   | eva Solicitu | d 🔻 Selecc   | ión de imagen 👻  |                                    |                           |                          |                  |                                                                                |                                           |       |   |       |     | -             | <b>.</b> - Đ |
|     |                     |             |              |              |                  | Nueva Renovación                   |                           |                          |                  |                                                                                |                                           |       |   |       |     |               |              |
|     |                     |             |              |              |                  | Solicitud Nueva Renovación         |                           |                          |                  |                                                                                |                                           |       |   |       |     |               |              |
|     |                     |             |              |              |                  | Eliminar                           |                           |                          | (                | Solicitar R                                                                    | tenovación                                | ) <   |   |       |     |               |              |
|     |                     |             |              |              |                  |                                    |                           |                          |                  |                                                                                |                                           |       |   |       |     |               |              |
|     |                     |             |              |              |                  |                                    |                           |                          |                  |                                                                                | *                                         |       |   |       |     |               |              |
|     |                     |             |              |              |                  |                                    |                           |                          |                  |                                                                                |                                           |       |   |       |     |               |              |
|     |                     |             |              |              |                  |                                    |                           |                          |                  |                                                                                |                                           |       |   |       |     |               |              |
|     |                     |             |              |              |                  |                                    |                           |                          |                  |                                                                                |                                           |       |   |       |     |               |              |
|     |                     |             |              |              |                  |                                    |                           |                          |                  |                                                                                |                                           |       |   |       |     |               |              |
|     |                     |             |              |              |                  |                                    |                           |                          |                  |                                                                                |                                           |       |   |       |     |               |              |
|     |                     |             |              |              |                  |                                    |                           |                          |                  |                                                                                |                                           |       |   |       |     |               |              |
|     |                     |             |              |              |                  |                                    |                           |                          |                  |                                                                                |                                           |       |   |       |     |               |              |
|     |                     |             |              |              |                  |                                    |                           |                          |                  |                                                                                |                                           |       |   |       |     |               |              |
|     |                     |             |              |              |                  |                                    |                           |                          |                  |                                                                                |                                           |       |   |       |     |               |              |
|     |                     |             |              |              |                  | RSS / SUSCRIPCIÓN A NOTICIAS       | Sa                        | nta Fe<br>Provincio      | ⊚A               | Atención telefónica: 0800<br>Lunes a viernes o<br>Atribución-Compartirigual 2. | 0-777-0801<br>de 8 a 18 hs<br>5 Argentina |       |   |       |     |               |              |
|     |                     |             |              |              |                  |                                    |                           |                          |                  |                                                                                |                                           |       |   |       |     |               | 6            |
| ۰   | Marcas              | ienal — Moz | sill 🖻 o     | ruce con cel | fiyrupp 📑        | INSTRUCTIVO MARC 📓 MARCAS Y SENIAI | ES 📓 Sin título 2 - Libre | Offi 😆 Nueva Reno        | wación - M       |                                                                                |                                           |       | • |       |     |               |              |

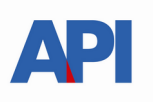

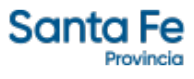

El sistema informará que la renovacion se ha iniciado.

| 🛞 Menú 🍯                                                                                               |                   |                |                |                  |            |                          |                                         |                                   |         |   | ه 🔜 | φ.  | J0 13:15 | Ċ |
|----------------------------------------------------------------------------------------------------|-------------------|----------------|----------------|------------------|------------|--------------------------|-----------------------------------------|-----------------------------------|---------|---|-----|-----|----------|---|
|                                                                                                    |                   |                |                | Mis trámites - I | Marcas y S | eñales — Mozilla Firefox |                                         |                                   |         |   |     |     | - 0      | × |
| SF Mis trámites - Marcas y Se× +                                                                       |                   |                |                |                  |            |                          |                                         |                                   |         |   |     |     |          | ~ |
| $\leftarrow \rightarrow \mathbb{C}$ $\textcircled{a}$ $\square$ API $\square$ Afip $\square$ desarroll | D MANUALES C      | ) ARBA 🗋 (     |                | 7 🖰 ≅ http:      | s://twww.  | santafe.gob.ar/marcasyse | niales/tramite/mis-tramites             |                                   | 90% 🔤 🛣 | 2 | © ¥ | 0 🖣 | 🐹 ນິ     | = |
| Santa Fe Inicio Nueva Solicitud - Selección de imagen -                                                |                   |                |                |                  |            |                          |                                         |                                   |         |   |     |     | ±*1      | • |
|                                                                                                    | Mis trámite       | es             |                |                  |            |                          |                                         |                                   |         |   |     |     |          |   |
|                                                                                                    | Tramite de Reno   | vación inicia  | ot             |                  |            |                          |                                         | ×                                 |         |   |     |     |          |   |
|                                                                                                    | Tipo tramite      | Numero         | Marca/Senal    | Estado           | Activo     | Fecha Creación           | Fecha Actualización                     | Acciones                          |         |   |     |     |          |   |
|                                                                                                    | M2                | 201335         | 2010           | iniciado         | Si         | 05/04/2023 13:13:13      | 05/04/2023 13:1 :15                     | ۲                                 | ) <     |   |     |     |          |   |
|                                                                                                    | M3                | 3668           | 2010           | confirmado       | Si         | 15/01/2010 00:00:00      | 15/01/2010 00:00:00                     |                                   |         |   |     |     |          |   |
|                                                                                                    | М1                | 3668           | 2213           | confirmado       | Si         | 15/01/2010 00:00:00      | 15/01/2010 00:00:00                     | ۲                                 |         |   |     |     |          |   |
|                                                                                                    | M6                | 0              | 2213           | confirmado       | Si         | 15/01/2010 00:00:00      | 15/01/2010 00:00:00                     | ۲                                 |         |   |     |     |          |   |
|                                                                                                    | M2                | 3668           | 2213           | confirmado       | Si         | 15/01/2010 00:00:00      | 15/01/2010 00:00:00                     | ۲                                 |         |   |     |     |          |   |
|                                                                                                    | M1                | 3668           | 2010           | confirmado       | Si         | 15/01/2000 00:00:00      | 15/01/2000 00:00:00                     | ۲                                 |         |   |     |     |          |   |
|                                                                                                    | M6                | 0              | 2010           | confirmado       | Si         | 15/01/2000 00:00:00      | 15/01/2000 00:00:00                     | •                                 |         |   |     |     |          |   |
|                                                                                                    | M4                | 3668           | 2010           | confirmado       | Si         | 15/01/2000 00:00:00      | 15/01/2000 00:00:00                     |                                   |         |   |     |     |          |   |
|                                                                                                    |                   |                |                |                  |            |                          |                                         |                                   |         |   |     |     |          |   |
|                                                                                                    |                   |                |                |                  |            |                          |                                         | ^                                 |         |   |     |     |          |   |
|                                                                                                    |                   |                |                |                  |            |                          |                                         |                                   |         |   |     |     |          |   |
|                                                                                                    |                   |                |                |                  |            |                          |                                         |                                   |         |   |     |     |          |   |
|                                                                                                    | RSS / SUSCRIPCI   | IÓN A NOTICIAS |                |                  | San        | ta Fe                    | Atención telefónica: O<br>Lunes a viern | 0800-777-0801<br>nes de 8 a 18 hs |         |   |     |     |          |   |
|                                                                                                    | J T 🖾             |                |                |                  |            | Provincia                | Atribución-Compartirigue                | al 2.5 Argentina                  |         |   |     |     |          |   |
|                                                                                                    |                   |                |                |                  |            |                          |                                         |                                   |         |   |     |     |          | Ø |
| 🗿 ⊌ MarcaSenal — Mozill 📓 cruce con cefi y rupp 📄                                                      | [INSTRUCTIVO MARC | 🗟 MAF          | CAS Y SENIALES | 🗟 Sin título     | 2 - LibreO | ffi 👏 Mis trámites - Ma  | arcas                                   |                                   |         | • |     | 6   |          | 0 |

Desde el icono de Acciones podrá visualizar el detalle del trámite.

| 🛞 Menú 🤞                                                |                    |                   |                                                      |                                           |         | 🔄 🖉 🗘 🕸 13:16 | Ċ |
|---------------------------------------------------------|--------------------|-------------------|------------------------------------------------------|-------------------------------------------|---------|---------------|---|
|                                                         |                    |                   | Trámite - Marcas y Señales — Mozilla Firefox         |                                           |         | - 0 (         | × |
| 😻 SF Trámite - Marcas y Señale × 🕂                      |                    |                   |                                                      |                                           |         |               | ~ |
| ← → C @ □API □Afip □desarrollo                          | MANUALES 🗅 ARBA    |                   | https://twww.santafe.gob.ar/marcasyseniales          | /tramite/ver/32045                        | 90% 🖣 🏠 | ල 🕹 🕼 🙀 🗯 ĝ 🗉 | = |
| Santa Fe Inicio Nueva Solicitud + Selección de imagen + |                    |                   |                                                      |                                           |         | <b>1</b> * 8  | Ð |
|                                                         | Trámite            |                   |                                                      |                                           |         |               |   |
|                                                         | Id                 | 32045             | Fecha Inicio                                         | 05/04/2023                                |         |               |   |
|                                                         | Tramite SGT        | 201335            | Fecha Vencimiento de Marca                           | 15/01/2010                                |         |               |   |
|                                                         | Marca/Senal        | 2010              | Credencial de Senasa (N° DE RENSPA / CUIG)           | 642d9e7447867134777216.pdf                |         |               |   |
|                                                         | Estado             | iniciado          | Comprobante de pagos                                 | 642d9e8838513618330292.pdf                |         |               |   |
|                                                         | Tipo Trámite       | M2                | Stock de Animales                                    | 642d9e744dba9412666166.pdf                |         |               |   |
|                                                         | Activo             | Si                |                                                      |                                           |         |               |   |
|                                                         | Volver             | h                 |                                                      |                                           |         |               |   |
|                                                         |                    |                   |                                                      |                                           | ^       |               |   |
|                                                         |                    |                   |                                                      |                                           |         |               |   |
|                                                         |                    |                   |                                                      |                                           |         |               |   |
|                                                         |                    |                   |                                                      |                                           |         |               |   |
|                                                         |                    |                   |                                                      |                                           |         |               |   |
|                                                         |                    |                   |                                                      |                                           |         |               |   |
|                                                         |                    |                   |                                                      |                                           |         |               |   |
|                                                         |                    | TICIAS            | 0                                                    | Ateoriós telefísica: 0800-777-0801        |         |               |   |
|                                                         | ¥ f ≞              | 10.00             | Santa Fe<br>Provincia                                | © Atribución-Compartirigual 2.5 Argentina |         |               |   |
|                                                         |                    |                   |                                                      |                                           |         |               | 0 |
| 🥘 😻 MarcaSenal — Mozill 🗟 cruce con cefi y rupp 📓 [     | INSTRUCTIVO MARC 🗟 | MARCAS Y SENIALES | . 🗟 Sin título 2 - LibreOffi 😝 Trámite - Marcas y Se |                                           | •       | 6             | 0 |

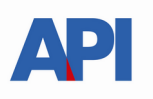

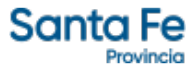

Al presionar el botón "Volver" se visualizará en pantalla el trámite iniciado detallando:

| Tipo de trámite | M2 (indica que es un trámite de renovación de marca)      |
|-----------------|-----------------------------------------------------------|
| Número          | 32045 (es el identificador del número de trámite)         |
| Marca/Señal     | 2010 (nro generado por sistema para identificar la Marca) |
| Estado          | Iniciado (es el estado del trámite)                       |

A partir de este momento el Productor esperará recibir un correo que le va a informar el resultado de la solicitud de renovación ingresada, el plazo estimado es de una semana a partir del inicio del trámite, (de la SOLICITUD DE RENOVACION), si no es posible ingresar al correo informado en el Paso 1, puede ingresar al servicio y observar el estado del trámite, si ya tuvo resolución puede tener 2 estados:

# CONFIRMADO o RECHAZADO - Formulario 1223: 900 MT – Código de operación 97037

Si el trámite fue RECHAZADO se le informará el motivo y debe iniciar una nueva solicitud.

Si fue CONFIRMADO deberá acceder nuevamente al servicio en la web de Santa Fe donde se visualizará el cambio de estado respectivo. Estado: confirmado.

Una vez realizados los pasos anteriores estará en condiciones de recibir por correo electrónico el formulario 1223 con firma digital.